## Re-configuring Apple Mail with the new Spitfire mail server

Open Mail application on your device

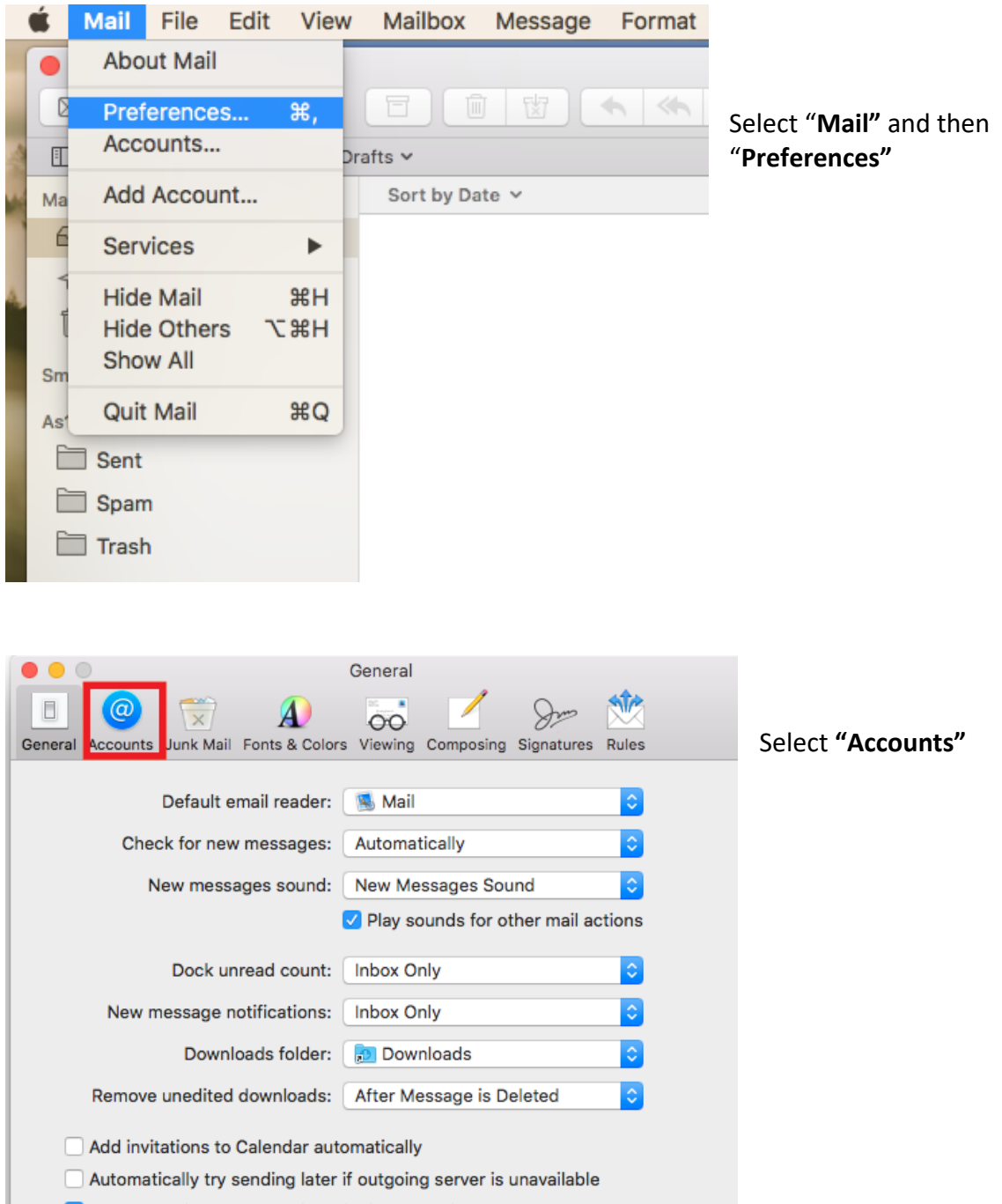

Prefer opening messages in split view when in full screen

| General Accounts Junk Mail | Accounts                           | s<br>Composing Signatures Rules                                      |                                                                                              |
|----------------------------|------------------------------------|----------------------------------------------------------------------|----------------------------------------------------------------------------------------------|
| Spitfire     IMAP          | Account Information                | Mailbox Behaviors Server Settings                                    | Select "Server Settings"                                                                     |
|                            |                                    | Enable this account                                                  |                                                                                              |
|                            | Status                             | : Online 🔵                                                           |                                                                                              |
|                            | Description                        | Spitfire                                                             |                                                                                              |
|                            | Email Address                      | : Your name <vourname@vour th="" ᅌ<=""><th></th></vourname@vour>     |                                                                                              |
|                            | Download Attachments               | Recent                                                               |                                                                                              |
|                            | Send large attachme                | ents with Mail Drop                                                  |                                                                                              |
| General Accounts Junk Mail | Account                            | S<br>Composing Signatures Rules<br>Mailbox Behaviors Server Settings | Change the host name field<br>under Incoming Mail Server<br>to <b>"mail2.spitfireuk.net"</b> |
| Invise .                   | Incoming Mail Server               | (IMAP)                                                               |                                                                                              |
|                            | User Name: vour                    | name@vourdomain.com                                                  |                                                                                              |
|                            | Decouverds enco                    |                                                                      |                                                                                              |
|                            | Password:                          |                                                                      |                                                                                              |
|                            | Host Name: mail2                   | spitfireuk.net                                                       |                                                                                              |
|                            | V Aut                              | tomatically manage connection settings                               |                                                                                              |
|                            | Adva                               | nced IMAP Settings                                                   |                                                                                              |
|                            | Outgoing Mail Server               | (SMTP)                                                               |                                                                                              |
|                            |                                    |                                                                      |                                                                                              |
|                            | Account: Spitf                     | ire 📀                                                                |                                                                                              |
|                            | Account: Spitf<br>User Name: yourr | ire 🗘                                                                |                                                                                              |

|                             | Accounts                                 |                          |                    |  |  |  |
|-----------------------------|------------------------------------------|--------------------------|--------------------|--|--|--|
| 🗉 🥝 荣                       | A                                        | 🐱 🗹 🗞                    | - 🖄                |  |  |  |
| General Accounts Junk Mail  | Fonts & Colors                           | Viewing Composing Signat | ures Rules         |  |  |  |
| Spitfire     IMAP           | Account Inform                           | ation Mailbox Behaviors  | Server Settings    |  |  |  |
| Incoming Mail Server (IMAP) |                                          |                          |                    |  |  |  |
|                             | User Name:                               | yourname@yourdomain.c    | om                 |  |  |  |
|                             | Password:                                |                          |                    |  |  |  |
|                             | Host Name: mail2.spitfireuk.net          |                          |                    |  |  |  |
|                             | Automatically manage connection settings |                          | onnection settings |  |  |  |
|                             | Port:                                    | 143                      | 🗸 Use TLS/SSL      |  |  |  |
|                             | Authentication: Password                 |                          | 0                  |  |  |  |
|                             |                                          | Advanced IMAP Settings   |                    |  |  |  |

Untick **"Automatically** manage connection settings" and tick **"Use** TLS/SSL". The port should be set to **"143"** 

**Note:** If you are keeping your account as POP3 (not recommended, use IMAP where possible) The port should be set to 110 or 995

|                 | Advanced IMAP Settings                                       |
|-----------------|--------------------------------------------------------------|
| Outgoing Mail S | erver (SMTP)                                                 |
| Account:        | Spitfire 🗘                                                   |
| User Name:      | yourname@yourdomain.com                                      |
| Password:       | •••••                                                        |
| Host Name:      | mail2.spitfireuk.net                                         |
|                 | <ul> <li>Automatically manage connection settings</li> </ul> |
|                 | Save                                                         |
|                 |                                                              |

\_

Change the host name field under Outgoing Mail Server to **"mail2.spitfireuk.net"** 

|                             | Auvanceu IMAr Settinga                   |  |  |  |  |  |  |
|-----------------------------|------------------------------------------|--|--|--|--|--|--|
| Outgoing Mail Server (SMTP) |                                          |  |  |  |  |  |  |
| Account                     | t: Spitfire 📀                            |  |  |  |  |  |  |
| User Name                   | vourname@yourdomain.com                  |  |  |  |  |  |  |
| Password                    | i: •••••                                 |  |  |  |  |  |  |
| Host Name                   | e: mail2.spitfireuk.net                  |  |  |  |  |  |  |
|                             | Automatically manage connection settings |  |  |  |  |  |  |
| Port                        | t: 587 🛛 🗸 Use TLS/SSL                   |  |  |  |  |  |  |
| Authentication              | n: Password ᅌ                            |  |  |  |  |  |  |
|                             | Save                                     |  |  |  |  |  |  |
|                             |                                          |  |  |  |  |  |  |

Untick **"Automatically** manage connection settings" and tick **"Use** TLS/SSL". The port should be set to **"587"** 

| Incoming Mail S | erver (IMAP)                             |                   |  |
|-----------------|------------------------------------------|-------------------|--|
| User Name:      | yourname@yourdomain.com                  |                   |  |
| Password:       | •••••                                    |                   |  |
| Host Name:      | mail2.spitfireuk.net                     |                   |  |
|                 | Automatically manage connection settings |                   |  |
| Port:           | 143                                      | ✓ Use TLS/SSL     |  |
| Authentication: | Password                                 | \$                |  |
|                 | Advanced IMAP Settings                   |                   |  |
| Outgoing Mail S | erver (SMTP)                             |                   |  |
| Account:        | Spitfire                                 | \$                |  |
| User Name:      | yourname@yourdomain.co                   | om                |  |
| Password:       | •••••                                    |                   |  |
| Host Name:      | mail2.spitfireuk.net                     |                   |  |
|                 | Automatically manage con                 | nnection settings |  |
| Port:           | 587                                      | ✓ Use TLS/SSL     |  |
| Authentication: | Password                                 | \$                |  |
|                 |                                          | Save              |  |

Review all of the settings and then press "save"

Test your new settings by sending and receiving an email